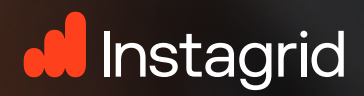

< Instagrid ONE 1 0 & Status GELADEN for th Geladen Produktinformationen D Ladestatus 52% & Temperatur 29.0 0 © Verbleibende Laufzeit  $\mathcal{Z}_{H}$ () Aktive Laufzeit  $\mathcal{Z}_{H}$ Verbleibende Ladezeit INSTAGRID APP

9:41

Quick guide - Kurzanleitung

# Download und Installation der App

Instagrid APP ist sowohl für Android, als auch iOS Smartphones und Tablets verfügbar.

### **OPTION 1**

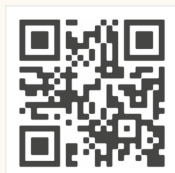

#### Verwendung eines QR Codes

- Öffnen deine Kamera-App
- Scan diesen QR code
- Wähle entweder den App Store oder den Play Store und tippe auf "Installieren".

# OPTION 2

### Über den App Store

- Öffne den App Store oder Play Store
- Suche nach "Instagrid"
- Tippe auf "Installieren"

## **Erstellen Sie einen Account**

Instagrid APP ist sowohl für Android, als auch iOS Smartphones und Tablets verfügbar.

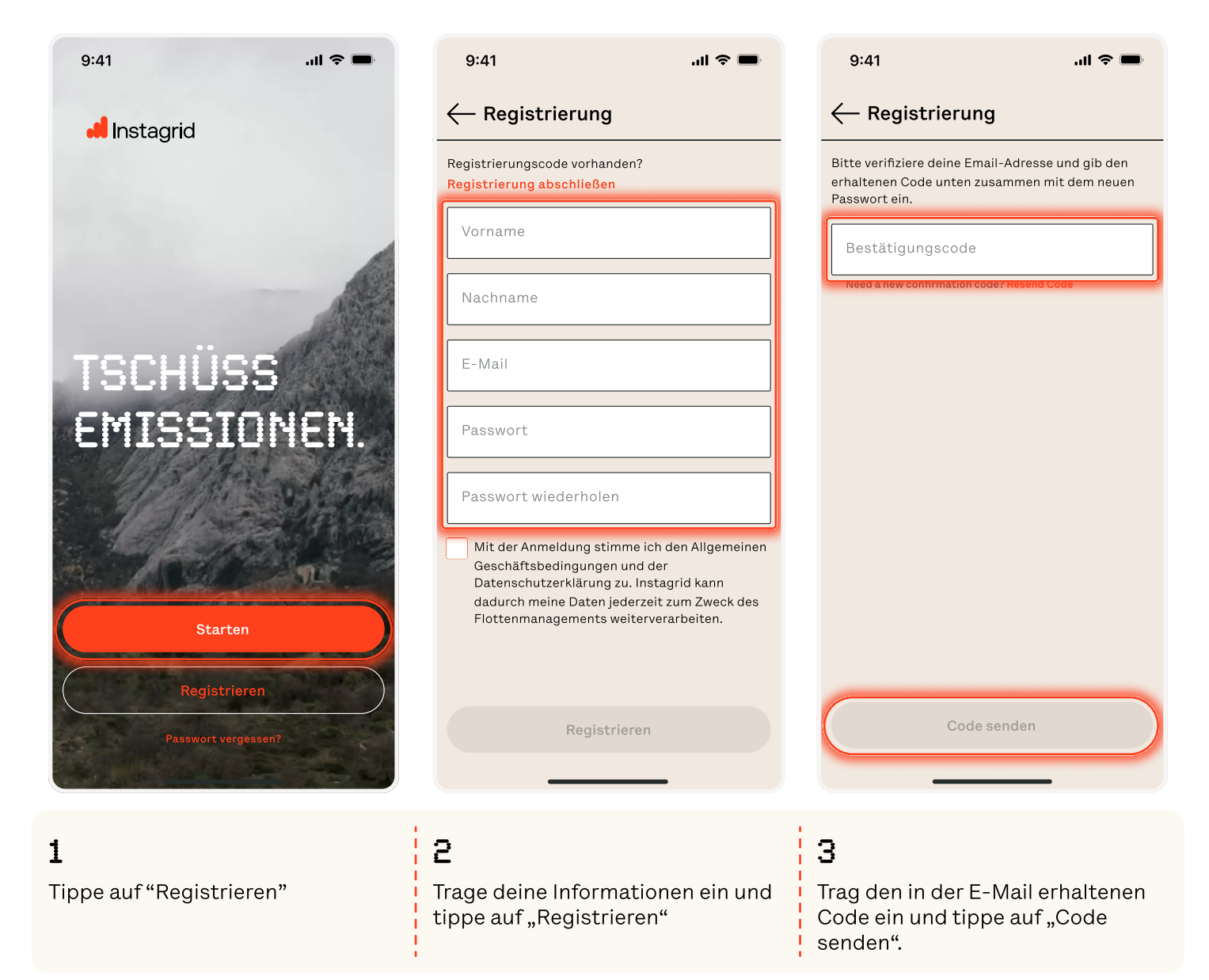

Dieses Dokument und die darin enthaltenen Informationen werden vertraulich zum alleinigen Zweck der Evaluierung zur Verfügung gestellt und dürfen ohne schriftliche Genehmigung der Instagrid GmbH nicht an Dritte weitergegeben werden.

# Hinzufügen des ersten Produkts

Folge der Schritt-für-Schritt-Anleitung, um dein Instagrid-Gerät mit der App zu verbinden. Stellen Sie sicher, dass alle Schritte für eine erfolgreiche Aktivierung ausgeführt werden!

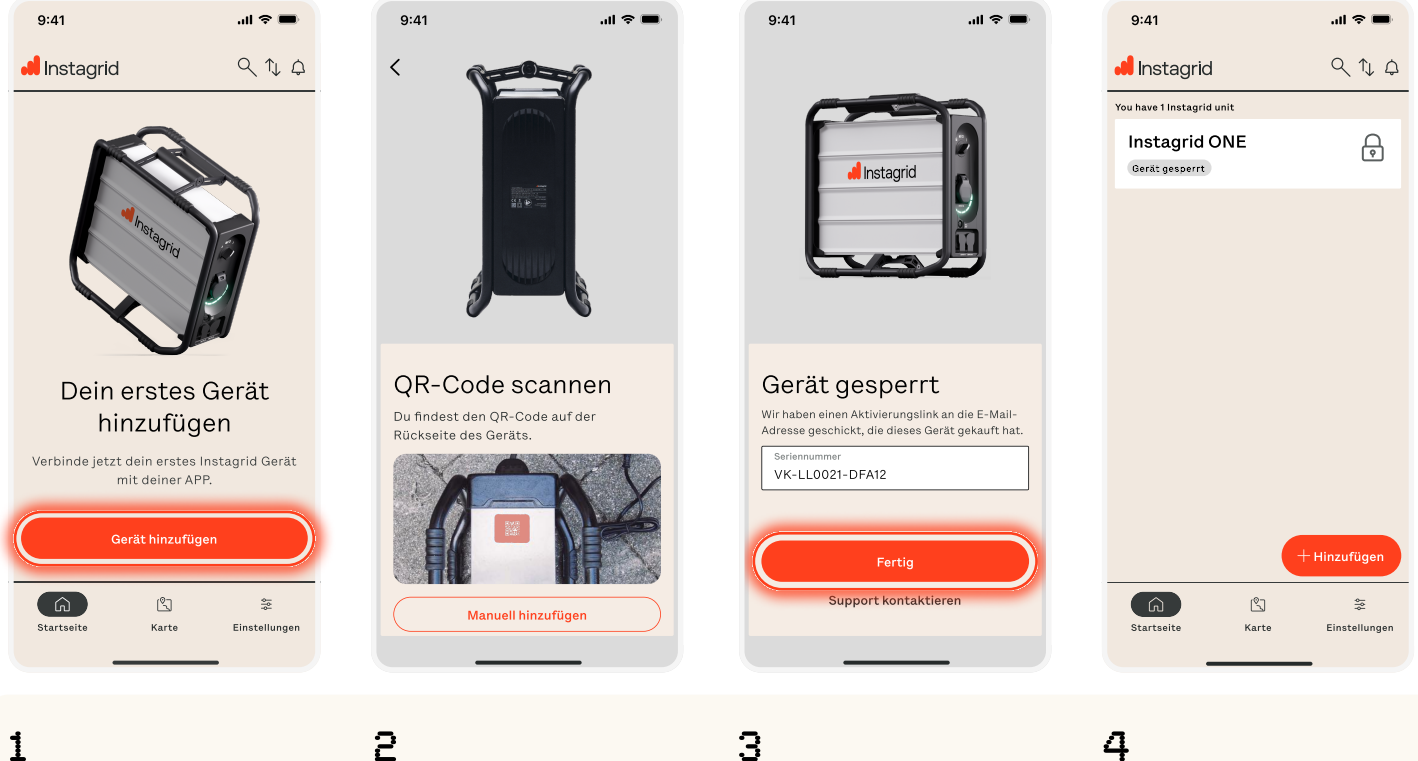

Tippe auf "Gerät hinzufügen".

\_\_\_\_\_

Scanne den QR-Code, der sich auf der Rückseite des Geräts befindet (Typenschild)

#### З

Bestätige deine Eingabe mit der "Fertig" Taste. Nun wird eine E-Mail mit der Verbindungsanfrage an den Flottenmanager gesendet.

Das Gerät ist nun hinzugefügt, wird aber als "gesperrt" angezeigt, bis der Flottenmanager die Anfrage genehmigt hat.

# HÄUFIG GESTELLTE FRAGEN (FAQ):

#### Was ist ein Flottenmanager?

Ein Flottenmanager ist für die Verwaltung und Verbindungsanfragen von Instagrid-Produkten zuständig. Der Flottenmanager genehmigt oder lehnt solche Anfragen ab.

#### Wie wird man Flottenmanager?

Wenden Sie sich an Ihren Instagrid-Vertriebspartner oder an unseren Kundendienst, um in diesem Fall Hilfe zu erhalten.

#### Wer ist mein Flottenmanager?

Wenn keine bestimmte Person als Ihr Flottenmanager benannt wurde, ist die mit deiner Rechnungsstellung verbundene E-Mail Adresse automatisch der Flottenmanager.

#### Wie viele Flottenmanager kann ich haben?

Die Anzahl Ihrer Flottenmanager ist nicht begrenzt. Wenden Sie sich einfach an Ihren Instagrid-Vertriebspartner, um weitere manager hinzuzufügen.

# IoT aktivieren - Gerät aktualisieren

Folge dieser Schrit-für-Schritt-Anleitung, um dein Instagrid-Produkt zu aktualisieren. Stellen Sie sicher, dass alle Schritte für eine erfolgreiche Aktivierung ausgeführt werden!

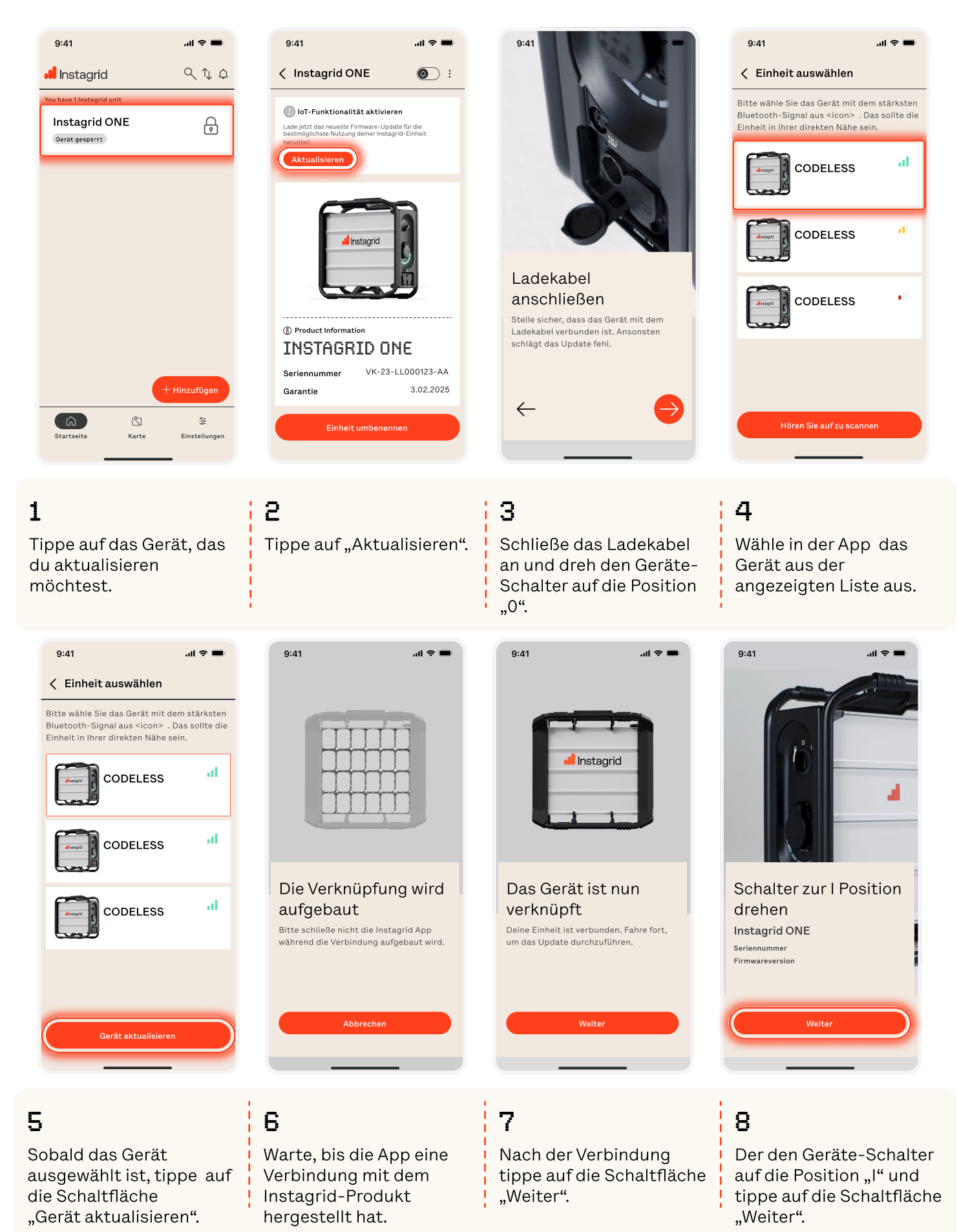

Dieses Dokument und die darin enthaltenen Informationen werden vertraulich zum alleinigen Zweck der Evaluierung zur Verfügung gestellt und dürfen ohne schriftliche Genehmigung der Instagrid GmbH nicht an Dritte weitergegeben werden.

# IoT aktivieren - Gerät aktualisieren

Folge dieser Schrit-für-Schritt-Anleitung, um dein Instagrid-Produkt zu aktualisieren. Stellen Sie sicher, dass alle Schritte für eine erfolgreiche Aktivierung ausgeführt werden!

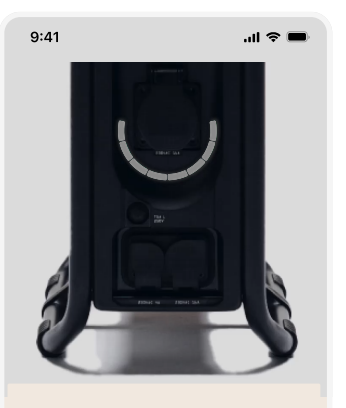

Firmware wird heruntergeladen Bitte schließe nicht die Instagrid App während der Aktualisierung.

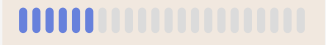

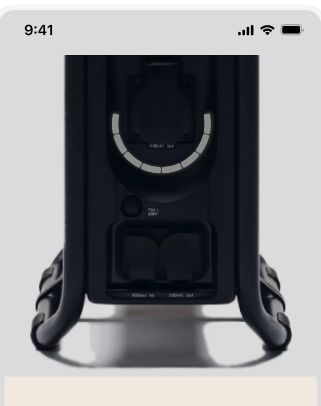

Firmware wird installiert

Wenn die Installation der Firmware erfolgreich abgeschlossen wurde und die LED-Lichter ausgeschaltet sind, kannst du dein Gerät ebenfalls ausschalten und wieder einschalten.

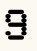

Blaue LEDs werden am Gerät leuchten, während die Firmware an das Gerät gesendet wird. Weiße LEDs leuchten leichten, sobald die Firmware installiert wird.

# LETZTE SCHRITTE

#### -----

Nachdem die Instalation abgeschlossen ist, warte etwa 4 Minuten. Während dieser Zeit leuchten die LEDs auf dem Instagrid-Gerät blau und zeigen damit an, dass die Firmware heruntergeladen und auf das Gerät übertragen wird. Die LEDs werden weiß, wenn die neue Firmware installiert wird.

#### Wann ist die Firmware Installation abgeschlossen?

10

Die LEDs auf der Instagridunit erlöschen, nachdem die Firmware erfolgreich installiert worden ist.

#### Anweisungen nach der Aktualisierung:

Nach dem Firmware-Update kann es bis zu 30 Minuten dauern, bis sich Ihr Instagrid-Gerät verbindet. Um einen reibungslosen Ablauf zu gewährleisten, befolge biotte die folgenden Schritte:

Schalte das Instagrid-Gerät ein

1

#### 2

Stelle das Gerät ins Freie, damit es eine GPS Verbindung aufbauen kann. **3** Warte bis zu 30 Minuten.

#### 4

Überprüfe in der App den Gerätestatus. Es sollte als "EIN" angezeigt werden, und der Ladestand in Prozenten sichtbar sein.

Dieses Dokument und die darin enthaltenen Informationen werden vertraulich zum alleinigen Zweck der Evaluierung zur Verfügung gestellt und dürfen ohne schriftliche Genehmigung der Instagrid GmbH nicht an Dritte weitergegeben werden.